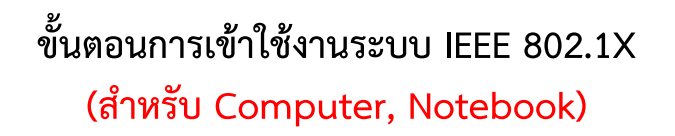

1.ไปที่มุมล่างขวาของหน้าจอ Desktop คลิกที่รูปคอมพิวเตอร์แล้วจะปรากฏแถบขึ้นมา (สำหรับคอมพิวเตอร์ที่รองรับการใช้งานสัญญาณ Wireless หรือเครื่อง Notebook)

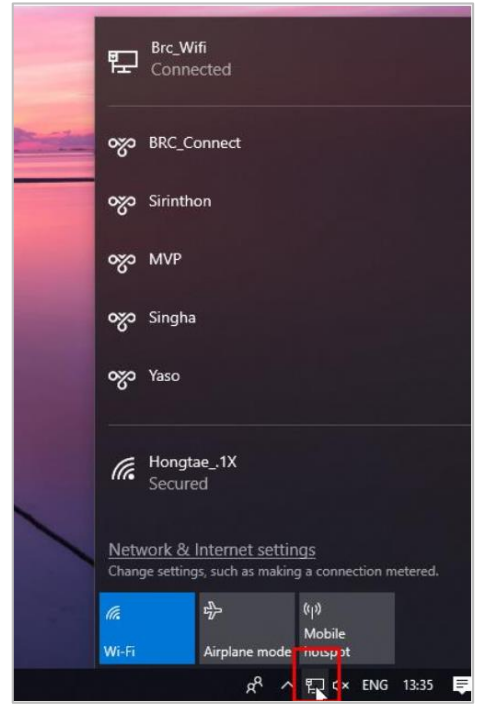

2. ค้นหา XXX\_Teacher (สำหรับครู), XXX \_Student (สำหรับนักเรียน) แล้วกด Connect

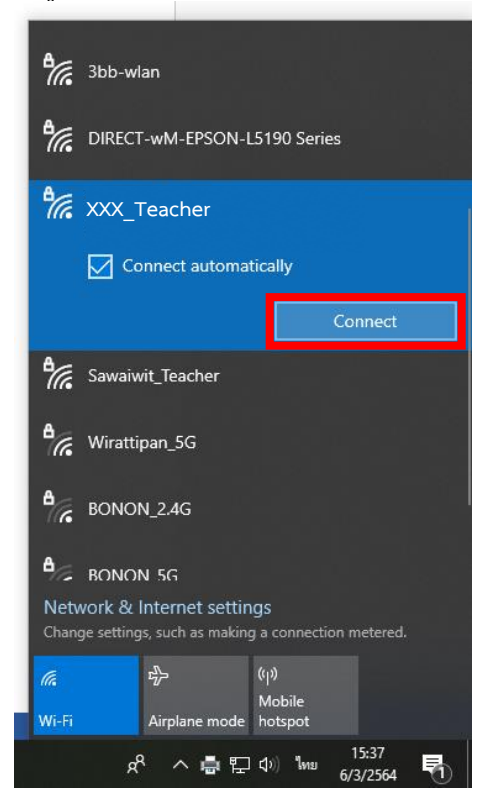

3. เมื่อกดปุ่ม Connect แล้วจะขึ้นช่องให้ใส่ User และ Password ให้กรอกและกด OK

| ครู    | <b>ตัวอย่าง</b><br>User : <u>อีเมล์ของครู</u><br>Password : รหัสครู |                                                                                                    |                                                                                             |                                     |
|--------|---------------------------------------------------------------------|----------------------------------------------------------------------------------------------------|---------------------------------------------------------------------------------------------|-------------------------------------|
| นกเรยน | User : <u>รหัสนักเรียน@mail</u><br>Password : รหัสนักเรียน          | <u>. โรงเรียน</u>                                                                                                    | *สอบถาม User                                                                                | Password ได้ที่ กลุ่มงานคอมพิวเตอร์ |
|        |                                                                     | <ul> <li>BONON_2.4G</li> <li>BONON_5G</li> <li>Wirattipan_5G</li> <li>XXX_Teacher</li> <li>Enter your user name</li> <li>User name</li> <li>Password</li> </ul> | e and password                                                                              |                                     |
|        |                                                                     | Hidden Network<br>Network & Internet setti<br>Change settings, such as makin<br>に<br>Fi-Fi Airplane mode<br>余 へ 臣                                               | ngs<br>ng a connection metered.<br>((p)<br>Mobile<br>hotspot<br>(1)) 1/11 15:45<br>(/3/2564 | ₹                                   |

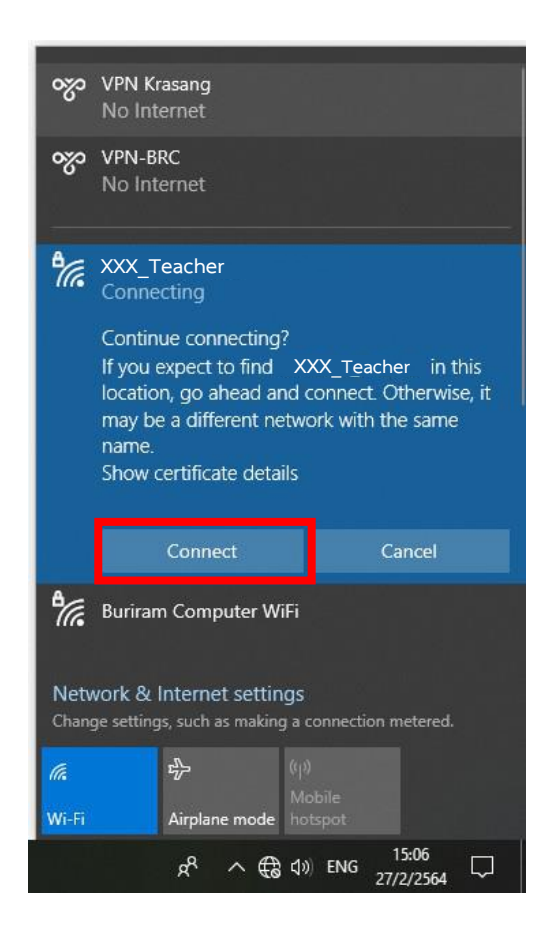

5. เข้าใช้งาน อินเตอร์เน็ตได้

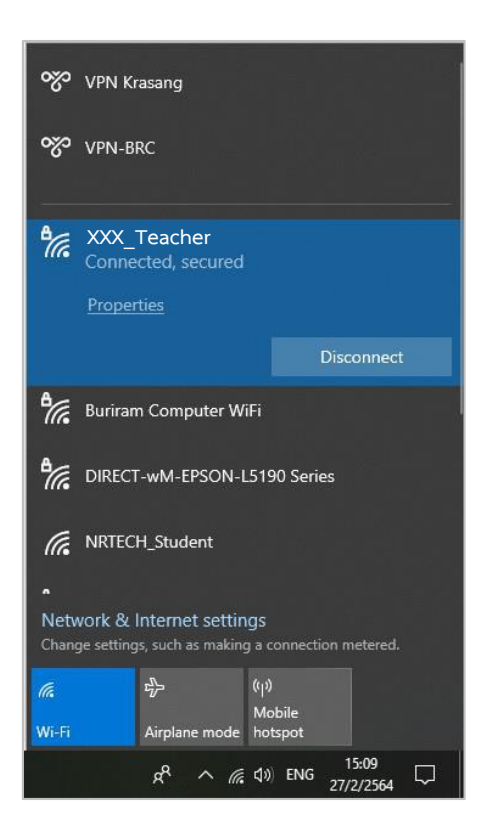